| 🔿 iesMobile P; | age         | ×                 |           |            |
|----------------|-------------|-------------------|-----------|------------|
| → C (          | 🔇 localhost | /request          |           |            |
| <b>A</b>       |             | •                 | Ċ         |            |
|                |             | A                 |           |            |
| GL AC          | count: -    | Annual View       |           |            |
| Name           | unt Code    | Security Services |           |            |
| _              |             |                   | Financial | Physical   |
| B/f            |             |                   | 0.00      |            |
| Mar 20         | 011         |                   | 0.00      | 0.00       |
| Apr 20         | 011         |                   | 0.00      | 0.00       |
| May 2          | 2011        |                   | 0.00      | 0.00       |
| Jun 20         | 011         |                   | 0.00      | 0.00       |
| Jul 20         | )11         |                   | 0.00      | 0.00       |
| Aug 2          | !011        |                   | 0.00      | 0.00       |
| Sep 2          | 2011        |                   | 0.00      | 0.00       |
| Oct 20         | 011         |                   | 3,600.00  | 0.00       |
| Nov 20         | 011         |                   | 0.00      | 0.00       |
| Dec 2          | 2011        |                   | 0.00      | 0.00       |
| Jan 20         | 012         |                   | 0.00      | 0.00       |
| Feb 20         | 012         |                   | 0.00      | 0.00       |
| C/f            |             |                   | 3,600.00  | 0.00 Total |
|                |             |                   |           |            |

Slide notes: What we see here is an Account Annual View drill, and on this type of drill where we have periods listed for an Account, we can also provide a drill on each Period, in order to reveal the Transaction detail for each Period.

| iesN | 1obile Page                    | ×                                               |                        |          |          |                   |
|------|--------------------------------|-------------------------------------------------|------------------------|----------|----------|-------------------|
| (← ⇒ | C S localhos                   | t/request                                       |                        |          |          | ☆ <b>4 </b> ∢     |
| A    |                                |                                                 | ф<br>С                 |          |          | ies <b>Mobile</b> |
|      | GL Account: -                  |                                                 | Period Transaction Vie | W        |          |                   |
|      | Account Code<br>Name<br>Period | 99-0-0-13010<br>Security Servi<br>034: Oct 2011 | ces<br>I               |          |          |                   |
|      | Transaction Key                | Date                                            | Description            | Financia | Physical |                   |
|      |                                |                                                 | B/f                    | 0.00     | 0.00     |                   |
|      | 1599238613                     | 13 OCT 2011                                     | Secure At Office       | 3,600.00 | 0.00     |                   |
|      |                                |                                                 | C/f                    | 3,600.00 | 0.00     |                   |
|      |                                |                                                 |                        |          |          |                   |
|      |                                |                                                 |                        |          |          |                   |
|      |                                |                                                 |                        |          |          |                   |
|      |                                |                                                 |                        |          |          |                   |
|      |                                |                                                 |                        |          |          |                   |
|      |                                |                                                 |                        |          |          |                   |
|      |                                |                                                 |                        |          |          |                   |
|      |                                |                                                 |                        |          |          |                   |
|      |                                |                                                 |                        |          |          |                   |
| •    |                                |                                                 |                        | m        |          | Þ                 |

Slide notes: When we drill a Period, then we see the Transactions that are present for the Account for that Period.

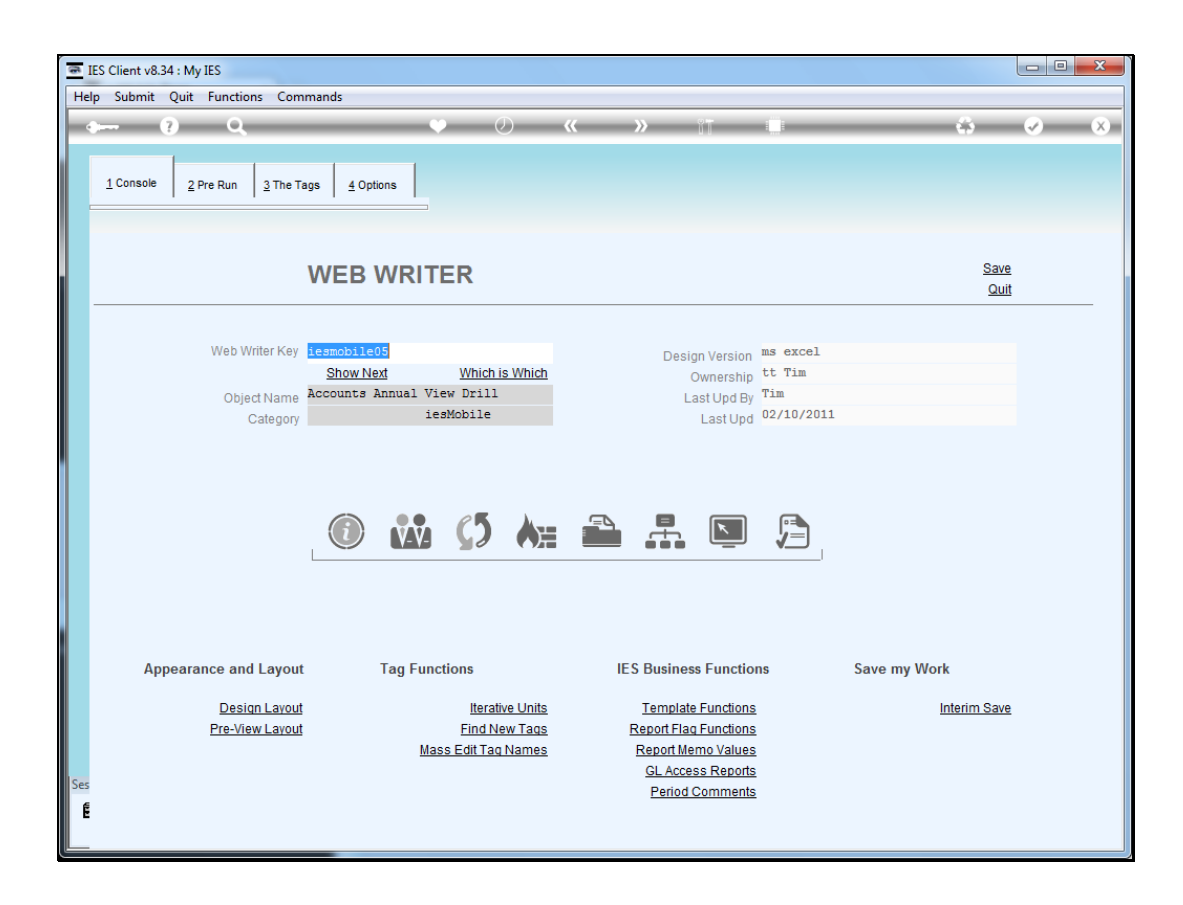

Slide notes: The Account Annual View page that we have seen is "iesmobile05", and we will now see how we can easily provide a drill on each Period.

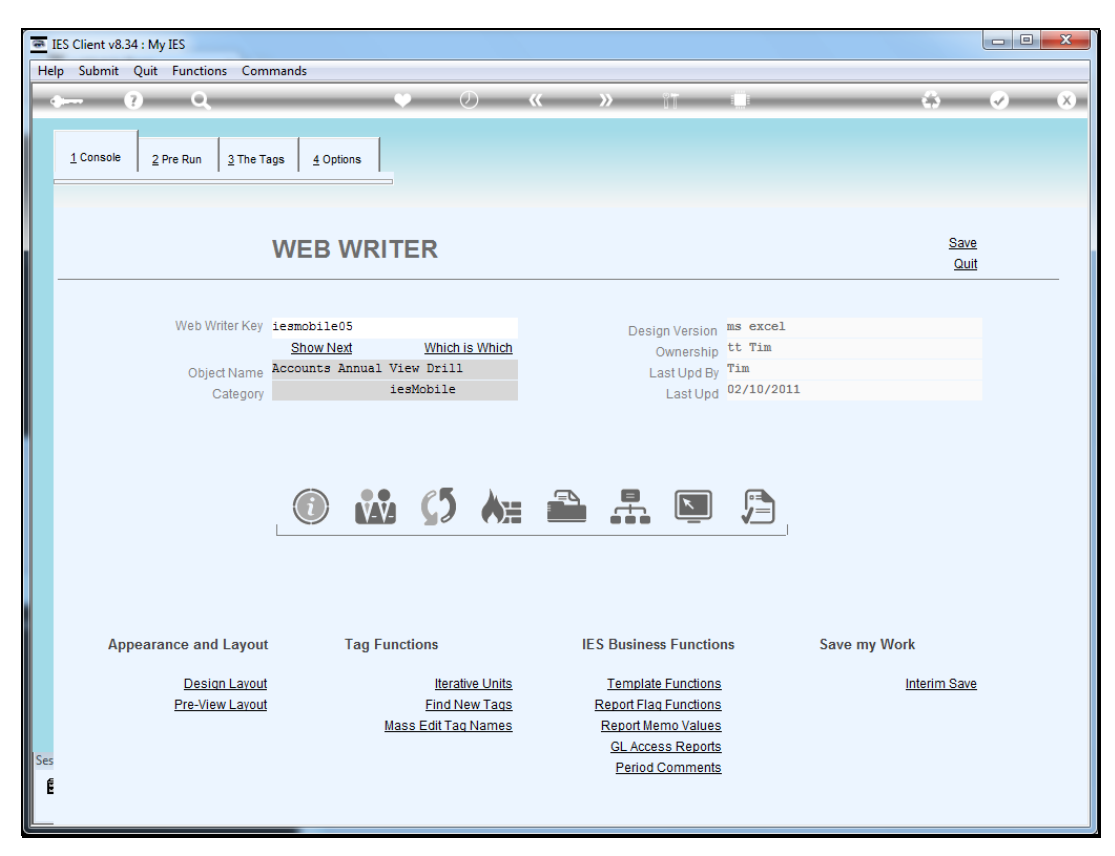

Slide 4 Slide notes:

| IES C    | Client v8 | .34 : My IES | -                    |              |    |             |               |                       |
|----------|-----------|--------------|----------------------|--------------|----|-------------|---------------|-----------------------|
| lelp     | Submit    | Quit Funct   | ions Commands        |              |    |             |               |                       |
| <b>d</b> |           | ?            |                      | • 0 <b>«</b> | »  | 87          | _             | A Q (                 |
|          |           |              |                      | • 0          |    | M 0         |               |                       |
| 1        | Console   | 2 Pre Run    | 3 The Tags 4 Options | 1            |    |             |               |                       |
|          | T D       | 14 84        |                      |              |    | W/L         | :- 4h4 4 1    |                       |
|          | Tag R     | esult Macros |                      | Euro e       | T  | vvnere      | is that tag ! |                       |
|          |           | >>> 1ags     | Value Names          | Exec         | 10 |             |               |                       |
|          | 1         | 0001         | Account Code         |              | 1  |             |               | Select from Tag List  |
|          | 2         | 0002         | Account Name         |              | 1  |             |               |                       |
|          | 3         | 0003         | B/F Fin              |              | 1  |             |               | Search for Tag Number |
|          | 4         | 0004         | Period Name 1        |              | 1  |             |               |                       |
|          | 5         | 0005         | Movement Period 1    |              | 1  |             |               | Search for Tag Name   |
|          | 0         | 0029         | Phys Movement 1      |              | 1  |             |               |                       |
|          | 1         | 0006         | Period Name 2        |              | 1  |             |               |                       |
|          |           | 0007         | Movement Period 2    |              | 1  |             |               |                       |
|          | 9         | 0030         | Phys Movement 2      |              | 1  |             |               |                       |
|          | 10        | 8000         | Period Name 3        |              | 1  |             |               |                       |
|          | 11        | 0009         | Movement Period 3    |              | 1  |             |               |                       |
|          | 12        | 0031         | Phys Movement 3      |              | 1  | Current     | Tag Focus:    | -                     |
|          | 13        | 0010         | Period Name 4        |              | 1  |             |               |                       |
|          | 14        | 0011         | Movement Period 4    |              | 1  | Row         | 4             |                       |
|          | 15        | 0032         | Phys Movement 4      |              | 1  | Tog # 0004  |               |                       |
|          | 16        | 0012         | Period Name 5        |              | 1  | Idy#        | Name 1        |                       |
|          | 17        | 0013         | Movement Period 5    |              | 1  | Name Period | Titulio I     |                       |
|          | 18        | 0033         | Phys Movement 5      |              | 1  |             |               |                       |
|          | 19        | 0014         | Period Name 6        |              | 1  |             |               | Open the Tag Macro    |
|          | 20        | 0015         | Movement Period 6    |              | 1  |             |               |                       |
|          | 21        | 0034         | Phys Movement 6      |              | 1  |             |               |                       |
|          | 22        | 0016         | Period Name 7        |              | 1  |             |               |                       |
|          | 23        | 0017         | Movement Period 7    |              | 1  |             |               |                       |
|          | 24        | 0035         | Phys Movement 7      |              | 1  |             |               |                       |
|          |           |              |                      |              |    |             |               |                       |

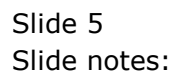

| 🗃 IES C | lient v8. | 34 : My  | IES          |                                                                                          |                                  |
|---------|-----------|----------|--------------|------------------------------------------------------------------------------------------|----------------------------------|
| Help    | Submit    | Quit     | Functions    | Commands                                                                                 |                                  |
|         |           | ?        | Q            | 🔶 🖉 « » 👔 🛄 🛟                                                                            | <ul> <li>✓</li> <li>X</li> </ul> |
|         |           |          |              |                                                                                          |                                  |
|         |           |          |              | TEMPLATE 057: Period (Financial)                                                         |                                  |
|         |           |          |              |                                                                                          |                                  |
|         |           |          |              |                                                                                          |                                  |
|         |           |          |              | TAG # 0004                                                                               |                                  |
|         |           |          |              | Name Tag Addressing Tetacive                                                             |                                  |
|         |           |          |              | Period (Financial) 7: Month 1 Current Year                                               |                                  |
|         |           |          |              |                                                                                          |                                  |
|         |           |          |              | Drill Object iesmobile06 Accounts Period Drill                                           |                                  |
|         |           |          |              | Alignment  1: left justified                                                             | <b>•</b>                         |
|         |           |          |              | Result widen                                                                             |                                  |
|         |           |          |              | Remove Template Copy Template                                                            |                                  |
|         |           |          |              |                                                                                          |                                  |
|         |           |          |              | Reveal Logic Save                                                                        |                                  |
|         |           |          |              |                                                                                          |                                  |
|         |           |          |              |                                                                                          |                                  |
|         |           |          |              |                                                                                          |                                  |
|         |           |          |              |                                                                                          |                                  |
|         |           |          |              |                                                                                          |                                  |
|         |           |          |              |                                                                                          |                                  |
|         |           |          |              |                                                                                          |                                  |
| Session | Info: Tin | n [ @ PI | enty Investn | nents - Tesbusiness1 ] is using IES                                                      |                                  |
| Ø v     | /port     |          |              | 📳 Application Wizard 💦 Tag Tempate For Period (financial) 🔉 BGFREND-TAG-TEMPLATE57 🚯 201 | 1/10/13 14:59:58                 |
|         |           |          |              |                                                                                          |                                  |

Slide notes: Template 57 is used to insert a Period Name, and this Template includes a drill object option.

| IES Client v8.34 : My IES    |                                                                                           |                                   |
|------------------------------|-------------------------------------------------------------------------------------------|-----------------------------------|
| Help Submit Quit Fu          | nctions Commands                                                                          |                                   |
| • ?)                         | <b>Q V () « » it u ii ii</b>                                                              | <ul> <li>✓</li> <li>X)</li> </ul> |
|                              |                                                                                           |                                   |
|                              | TEMPLATE 057: Period (Financial)                                                          |                                   |
|                              |                                                                                           |                                   |
|                              |                                                                                           |                                   |
|                              | TAG # 0004 Name Period Name 1 Tag Addressing Telative                                     | <b>_</b>                          |
|                              |                                                                                           |                                   |
|                              | Period (Financial) 7: Month 1 Current Year                                                |                                   |
|                              |                                                                                           |                                   |
|                              | Drill Object iesmobile06 Accounts Period Drill                                            |                                   |
|                              | Alignment 1: left justified<br>Result Width 21                                            | -                                 |
|                              |                                                                                           |                                   |
|                              | Remove Template Copy Template                                                             |                                   |
|                              |                                                                                           |                                   |
|                              | Reveal Logic Save                                                                         |                                   |
|                              |                                                                                           |                                   |
|                              |                                                                                           |                                   |
|                              |                                                                                           |                                   |
|                              |                                                                                           |                                   |
|                              |                                                                                           |                                   |
|                              |                                                                                           |                                   |
|                              |                                                                                           |                                   |
| Session Info: Tim [ @ Plenty | /Investments - Iesbusiness1 ] is using IES                                                |                                   |
| Wport                        | 📑 Application Wizard 🚡 Tag Tempate For Period (financial) 🖏 BGFREND-TAG-TEMPLATES7 🚯 2011 | /10/13 14:59:58                   |
|                              |                                                                                           |                                   |

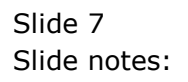

| IES Client v8.34 : My IES   |                                                                                            |                  |
|-----------------------------|--------------------------------------------------------------------------------------------|------------------|
| Help Submit Quit Fu         | nctions Commands                                                                           |                  |
|                             |                                                                                            |                  |
|                             | TEMPLATE 057: Period (Einancial)                                                           |                  |
|                             |                                                                                            |                  |
|                             |                                                                                            |                  |
|                             | TAG # 0004<br>Name Period Name 1 Tag Addressing relative                                   |                  |
|                             |                                                                                            |                  |
|                             | Period (Financial) 7: Month 1 Current Year                                                 |                  |
|                             | Drill Oking issmobile06 Accounts Period Drill                                              |                  |
|                             | Alignment 1: left justified                                                                | -                |
|                             | Result Width 21                                                                            |                  |
|                             | Remove Template Copy Template                                                              |                  |
|                             |                                                                                            |                  |
|                             | Reveal Logic Save                                                                          |                  |
|                             |                                                                                            |                  |
|                             |                                                                                            |                  |
|                             |                                                                                            |                  |
|                             |                                                                                            |                  |
|                             |                                                                                            |                  |
|                             |                                                                                            |                  |
| Session Info: Tim [ @ Plent | y Investments - Jesbusiness1 ] is using IES                                                | 1/10/13 15:00:00 |
| H, wport                    | 📷 Application vicaru 🐉 iag iempate ror veriod (mancial) 51. Biorkizh0-LAG-IEMPLATES/ 😡 201 | 1/10/13 15:00:00 |

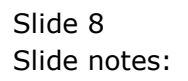

| 🗃 IES  | Client v8.  | 34 : My | IES          |                                                                                     | - • X                 |
|--------|-------------|---------|--------------|-------------------------------------------------------------------------------------|-----------------------|
| Help   | Submit      | Quit    | Functions    | Commands                                                                            |                       |
| -      |             | ?       | Q            | 🔍 🕖 < 👋 👔 🔲 🗳                                                                       | <ul> <li>X</li> </ul> |
|        |             |         |              |                                                                                     |                       |
|        |             |         |              | TEMPLATE 057: Period (Financial)                                                    |                       |
|        |             |         |              |                                                                                     |                       |
|        |             |         |              |                                                                                     |                       |
|        |             |         |              | TAG # 0004                                                                          |                       |
|        |             |         |              | Name Pag Addressing Practice                                                        |                       |
|        |             |         |              | Period (Financial) 7: Month 1 Current Year 💌                                        |                       |
|        |             |         |              |                                                                                     |                       |
|        |             |         |              | Drill Object iesmobile06                                                            |                       |
|        |             |         |              | Alignment 1: left justified<br>Result Width 21                                      | -                     |
|        |             |         |              |                                                                                     |                       |
|        |             |         |              | Remove Template Copy Template                                                       |                       |
|        |             |         |              |                                                                                     |                       |
|        |             |         |              | Reveal Logic Save                                                                   |                       |
|        |             |         |              |                                                                                     |                       |
|        |             |         |              |                                                                                     |                       |
|        |             |         |              |                                                                                     |                       |
|        |             |         |              |                                                                                     |                       |
|        |             |         |              |                                                                                     |                       |
|        |             |         |              |                                                                                     |                       |
| Sessio | n Info: Tin | ر @ DI  | enty Investo | uente - Jachureineret Tieureine IFS                                                 |                       |
| E      | Wport       | r wr    | ency investi | Application Wizard Tag Tempate For Period (financial) 5 BGFREND-TAG-TEMPLATES7 🚫 20 | 1/10/13 15:00:02      |
|        |             |         |              |                                                                                     |                       |

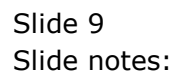

| Haln Submit Quit Eulertions Commands                                                                                                    |                                |
|----------------------------------------------------------------------------------------------------|--------------------------------|
| the summer of the community of the summer of the summer o | \$ Ø \$                        |
| TEMPLATE 057: Period (Einancial)                                                                                                    |                                |
|                                                                                                    |                                |
| TAG# 0004                                                                                                    |                                |
| Period (Financial) 7: Month 1 Current Year                                                                                                    | <b>_</b>                       |
|                                                                                                    |                                |
| Drill Object Besmobile06 Alignment I: left jus                                                                                                    | stified 🔻                      |
| Result Wath                                                                                                    |                                |
|                                                                                                    |                                |
| Reveal Logic Save                                                                                                    |                                |
|                                                                                                    |                                |
|                                                                                                    |                                |
|                                                                                                    |                                |
| Cassing Lefer Tim I @ Black Journanate _ Lashuringer 1 is using 155                                                                                                    |                                |
| Poession unto: Turn Lee Prenty Investments - Testbusinessi 1 is Using IES  Wport  By Wport  By Application Wizard  Carter Content of Content of Content o | IPLATE57 🚫 2011/10/13 15:10:11 |

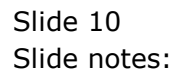

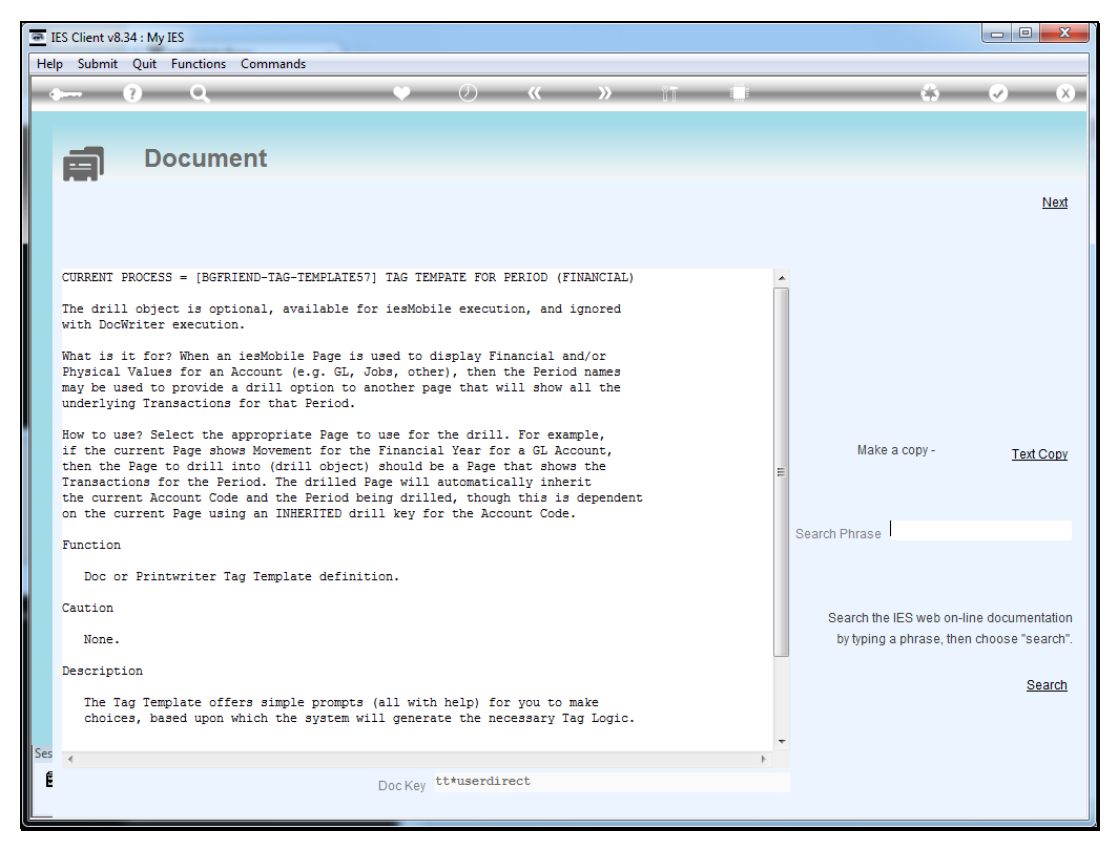

#### Slide 11 Slide notes: The Help explains.

| ES Client v8.34 : My IE    | S                                                                                      |                       |
|----------------------------|----------------------------------------------------------------------------------------|-----------------------|
| Help Submit Quit F         | unctions Commands                                                                      |                       |
| •••••• ?                   | Q ♥ ∅ « » ĭĭ ∎ ↔                                                                       | <ul> <li>X</li> </ul> |
|                            |                                                                                        |                       |
|                            | TEMPLATE 057: Period (Financial)                                                       |                       |
|                            |                                                                                        |                       |
|                            |                                                                                        |                       |
|                            | TAG # 0004                                                                             |                       |
|                            |                                                                                        |                       |
|                            | Period (Financial) 7: Month 1 Current Year                                             |                       |
|                            |                                                                                        |                       |
|                            | Drill Object iesmobile06                                                               |                       |
|                            | Alignment 1: left justified                                                            | •                     |
|                            | Result widin                                                                           |                       |
|                            | Remove Template Copy Template                                                          |                       |
|                            |                                                                                        |                       |
|                            | Reveal Logic Save                                                                      |                       |
|                            |                                                                                        |                       |
|                            |                                                                                        |                       |
|                            |                                                                                        |                       |
|                            |                                                                                        |                       |
|                            |                                                                                        |                       |
|                            |                                                                                        |                       |
|                            |                                                                                        |                       |
| Session Info: Tim [ @ Plen | ty Investments - Iesbusiness1 ] is using IES                                           |                       |
| Wport                      | Application Wizard Brag Tempate For Period (financial) 📮 BGFREND-TAG-TEMPLATE57 🔇 2011 | 1/10/13 15:10:11      |
|                            |                                                                                        |                       |

Slide notes: The system standard for the resulting page that will list the Transactions in the Period is "iesmobile06", but we can also design additional pages if we like.